# MarkinBOX.

# sketchbook2 lite App Guide

Support for sketchbook2 touch has ended. Please switch to sketchbook2 lite after May 2020.

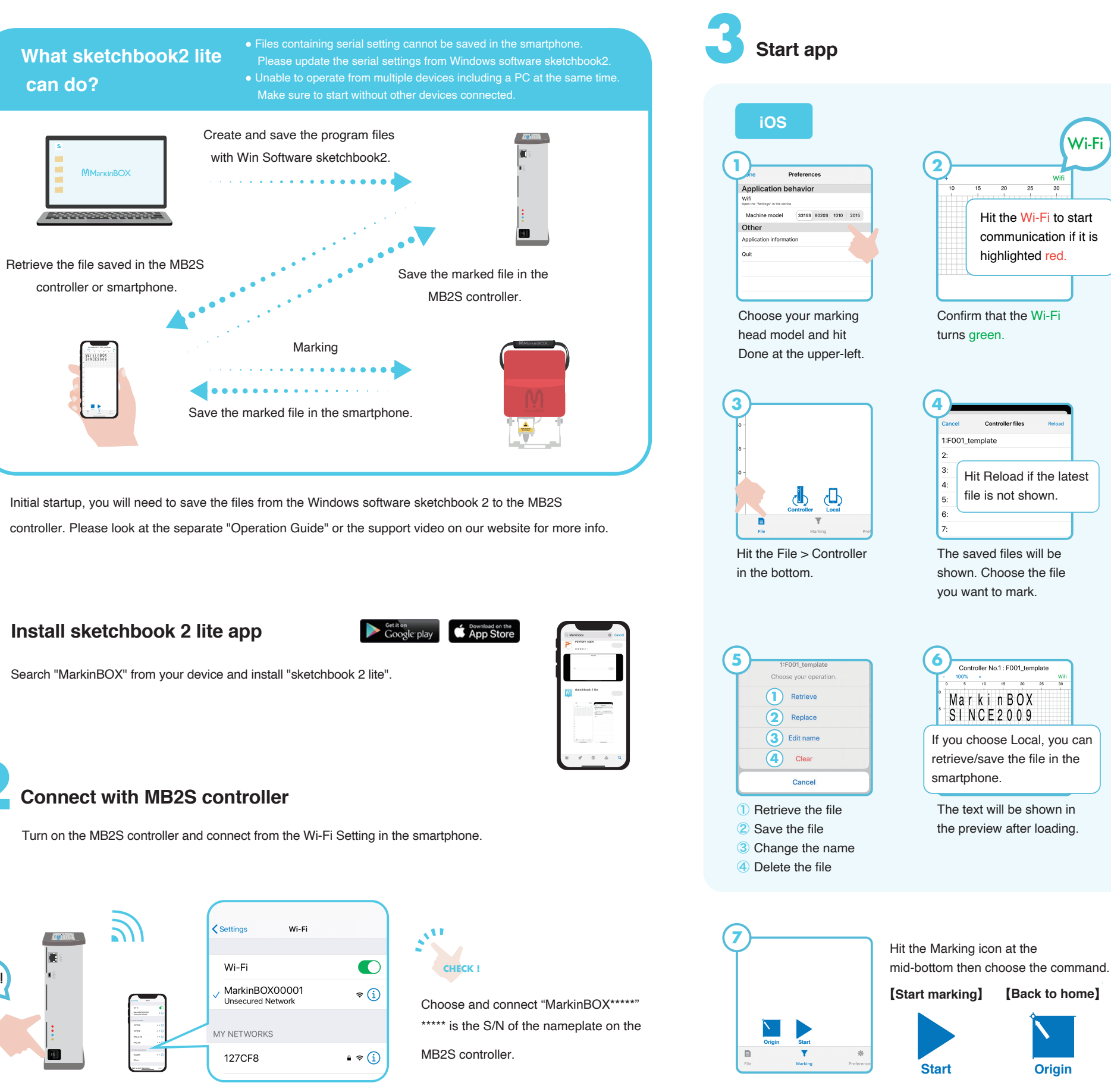

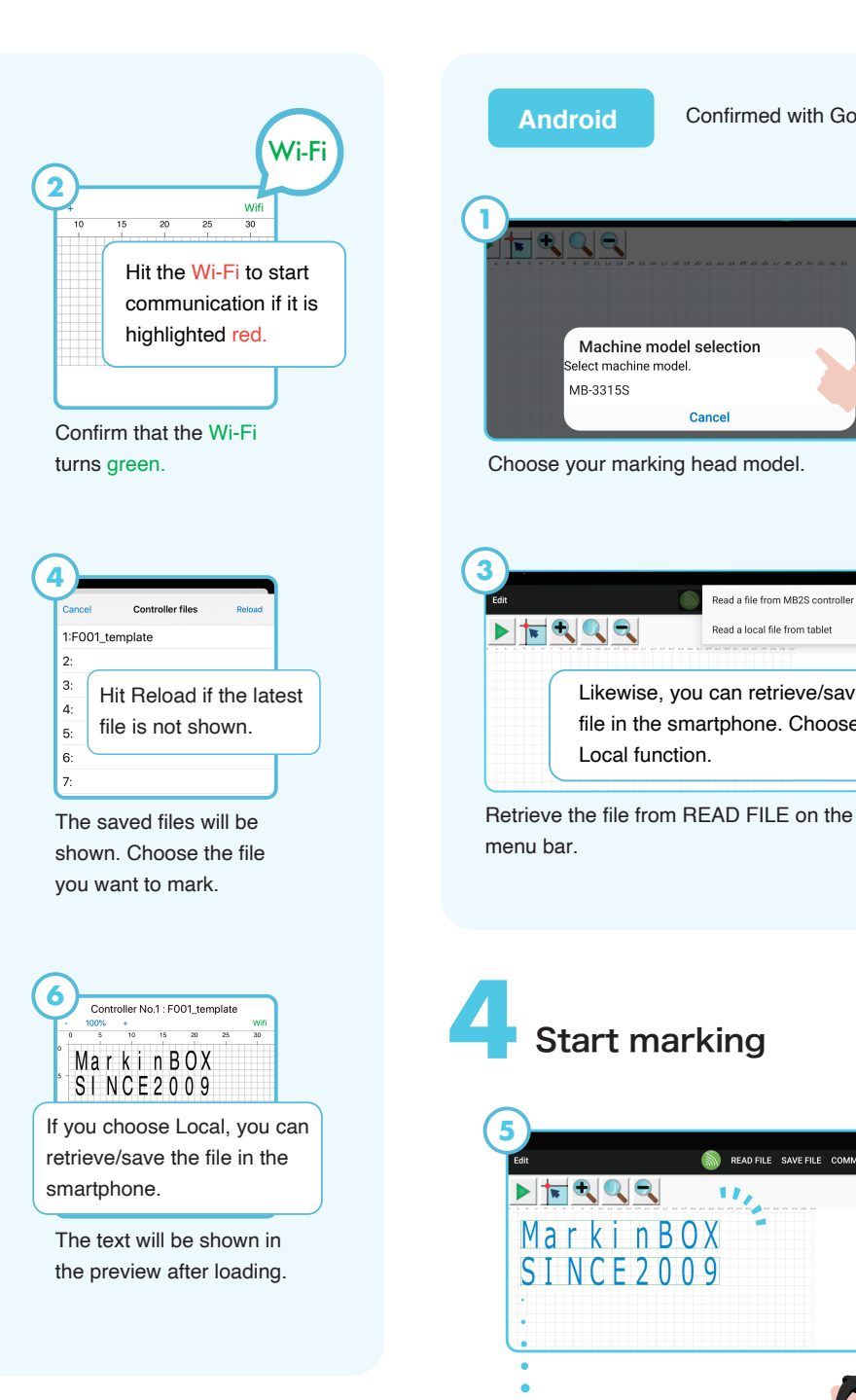

Origin

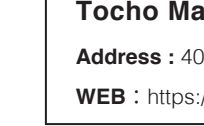

ON!

Confirmed with Google Pixel

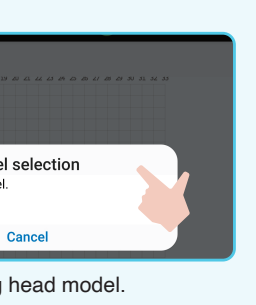

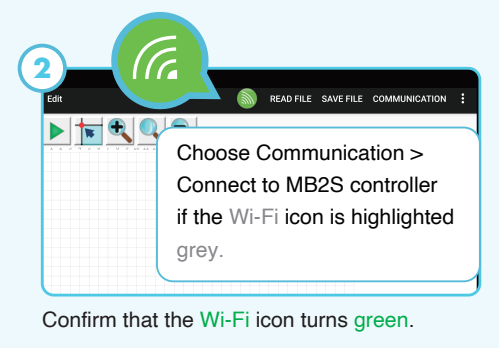

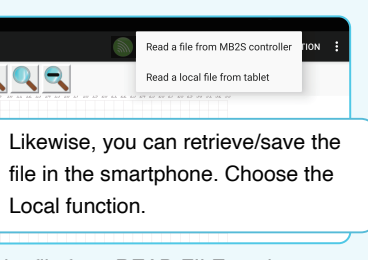

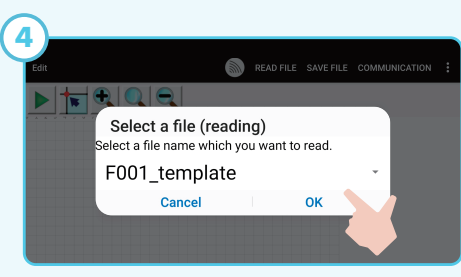

The saved files will be shown. Choose the file and hit the OK.

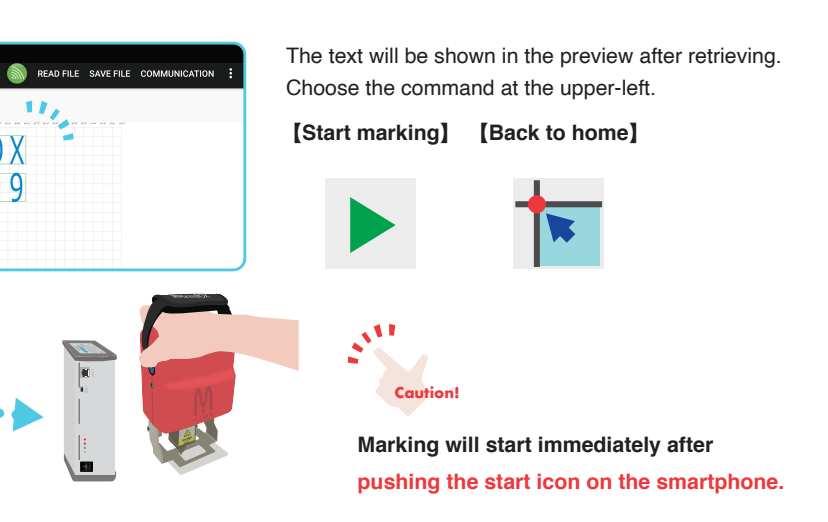

## Contact information for support

### Tocho Marking Systems America, Inc.

Address: 4025 Spencer Street, Suite 401, Torrance CA, 90503 TEL: +1-310-214-3367 WEB: https://tocho-america.com